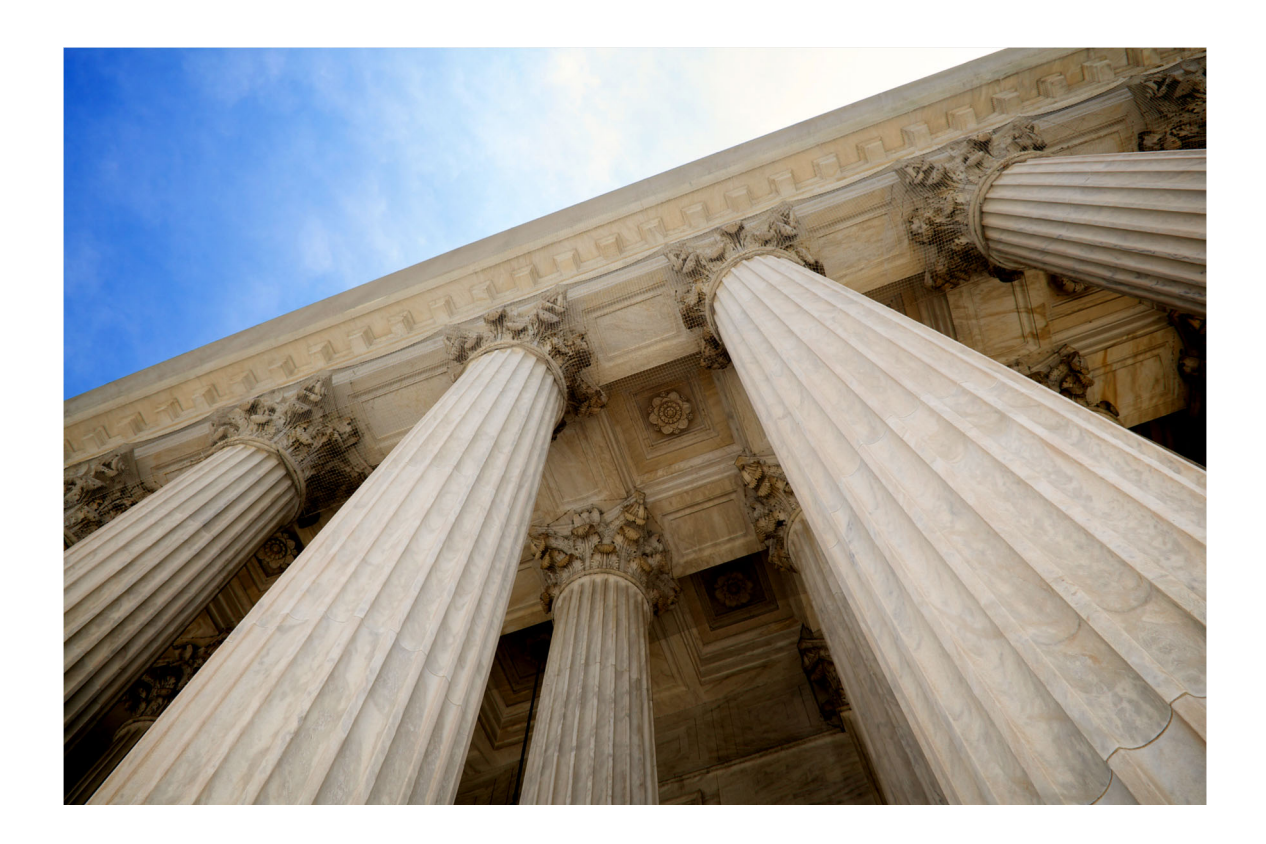

### AN ONLINE USER BEHAVIRAL DATA COLLECTION INFRASTRUCURE

Johns Hopkins University Information Security Institute June 2019

#### **TABLE OF CONTENTS**

| INTRODUCTION        | 1 |
|---------------------|---|
| COMPONENTS OVERVIEW | 2 |

| INFRASTRU                                                                                                    | CTURE SETUPS(MANUALS)                                                                                                    | 3 |
|----------------------------------------------------------------------------------------------------|----------------------------------------------------------------------------------------------------|---|
| 1. MAIL SI                                                                                                    | ERVER INSTALLING AND CONFIGURATIONS                                                                                                    | 3 |
| Prerequisi                                                                                                    | ites                                                                                                    | 3 |
| Step 1 —                                                                                                    | Installing Postfix                                                                                                    | 3 |
| Step 2 —                                                                                                    | Configure MySQL                                                                                                    | 4 |
| Step 3 —                                                                                                    | Configure Postfix                                                                                                    | 5 |
| Step 4 —                                                                                                    | Configure Dovecot                                                                                                    | 5 |
| 2. MAIL C                                                                                                    | LIENT INSTALLING AND CONFIGURATIONS                                                                                                    | 6 |
| Prerequisi                                                                                                    | ite:                                                                                                    | 6 |
| Step:1 Ins                                                                                                    | stall PHP & Apache using below command:                                                                                                    | 6 |
| Step:2 Cre                                                                                                    | eate & Configure Roundcube Database                                                                                                    | 6 |
| Step:3 Do                                                                                                    | wnload tar file of Roundcube                                                                                                    | 6 |
| Step:4 Sta                                                                                                    | art Roundcube installation using web browser installer                                                                                                    | 6 |
| Step:5 Ac                                                                                                    | ccess the Roundcube Login Page                                                                                                    | 7 |
| Step:6 Lo                                                                                                    | g into Roundcube                                                                                                    | 8 |
|                                                                                                    | RICS PUBLISHING AND CONFIGURATIONS                                                                                                    | 8 |
| J. QUALTI                                                                                                    |                                                                                                    |   |
| a) Survey                                                                                                    | Flow of Pre-survey                                                                                                    | 8 |
| a) Survey<br>b) Survey                                                                                                    | Flow of MT & NO MT Survey                                                                                                    |   |
| a) Survey<br>b) Survey<br>c) Survey                                                                                                    | Flow of MT & NO MT Survey<br>Flow of Post Survey                                                                                                    |   |
| a) Survey<br>b) Survey<br>c) Survey<br>DESIGN & IN                                                                                                    | Flow of Pre-survey<br>Flow of MT & NO MT Survey<br>Flow of Post Survey<br>MPLEMENTATION (CODE SNIPPET AND COMMENTS)                                                                                                    |   |
| a) Survey<br>b) Survey<br>c) Survey<br>DESIGN & IN<br>1. Roundcu                                                                                                    | Flow of Pre-survey<br>Flow of MT & NO MT Survey<br>Flow of Post Survey<br>MPLEMENTATION (CODE SNIPPET AND COMMENTS)<br>be Modifications                                                                                                    |   |
| a) Survey<br>b) Survey<br>c) Survey<br>DESIGN & IN<br>1. Roundcu<br>a) Disable                                                                                                    | Flow of Pre-survey<br>Flow of MT & NO MT Survey<br>Flow of Post Survey<br>MPLEMENTATION (CODE SNIPPET AND COMMENTS)<br>be Modifications                                                                                                    |   |
| a) Survey<br>b) Survey<br>c) Survey<br>DESIGN & IN<br>1. Roundcu<br>a) Disable<br>b) Disable                                                                                                    | Flow of Pre-survey<br>Flow of MT & NO MT Survey<br>Flow of Post Survey<br>MPLEMENTATION (CODE SNIPPET AND COMMENTS)<br>be Modifications<br>e Menu Buttons<br>e Menu Buttons Dropdown                                                                                                    |   |
| a) Survey<br>b) Survey<br>c) Survey<br>DESIGN & IN<br>1. Roundcu<br>a) Disable<br>b) Disable<br>c) Disable                                                                                                    | Flow of Pre-survey<br>Flow of MT & NO MT Survey<br>Flow of Post Survey<br>MPLEMENTATION (CODE SNIPPET AND COMMENTS)<br>be Modifications<br>e Menu Buttons<br>e Menu Buttons Dropdown<br>e Right Click                                                                                                    |   |
| a) Survey<br>b) Survey<br>c) Survey<br>DESIGN & IN<br>1. Roundcu<br>a) Disable<br>b) Disable<br>c) Disable<br>d) Disable                                                                                                    | Flow of Pre-survey<br>Flow of MT & NO MT Survey<br>Flow of Post Survey<br>MPLEMENTATION (CODE SNIPPET AND COMMENTS)<br>be Modifications<br>e Menu Buttons<br>e Menu Buttons Dropdown<br>e Right Click<br>e F5                                                                                                    |   |
| a) Survey<br>b) Survey<br>c) Survey<br>DESIGN & IN<br>1. Roundcu<br>a) Disable<br>b) Disable<br>c) Disable<br>d) Disable<br>2. Adding E                                                                                                   | Flow of Pre-survey<br>Flow of MT & NO MT Survey<br>Flow of Post Survey<br>MPLEMENTATION (CODE SNIPPET AND COMMENTS)<br>be Modifications<br>e Menu Buttons<br>e Menu Buttons Dropdown<br>e Right Click<br>E F5<br>Event Listeners, Log Format and AJAX on Roundcube                                                                                                    |   |
| <ul> <li>a) Survey</li> <li>b) Survey</li> <li>c) Survey</li> <li>DESIGN &amp; IN</li> <li>1. Roundcu</li> <li>a) Disable</li> <li>b) Disable</li> <li>c) Disable</li> <li>d) Disable</li> <li>2. Adding E</li> <li>a) Listene</li> </ul> | Flow of Pre-survey<br>Flow of MT & NO MT Survey<br>Flow of Post Survey<br>MPLEMENTATION (CODE SNIPPET AND COMMENTS)<br>be Modifications<br>e Menu Buttons<br>e Menu Buttons Dropdown<br>e Right Click<br>e F5<br>Event Listeners, Log Format and AJAX on Roundcube<br>rs on Qualtrics Iframe                                                                                                |   |
| a) Survey<br>b) Survey<br>c) Survey<br>DESIGN & IN<br>1. Roundcu<br>a) Disable<br>b) Disable<br>c) Disable<br>d) Disable<br>2. Adding F<br>a) Listene<br>b) Listene                                                                       | Flow of Pre-survey<br>Flow of MT & NO MT Survey<br>Flow of Post Survey<br>MPLEMENTATION (CODE SNIPPET AND COMMENTS)<br>be Modifications<br>e Menu Buttons<br>e Menu Buttons Dropdown<br>e Right Click<br>e F5<br>Event Listeners, Log Format and AJAX on Roundcube<br>rs on Qualtrics Iframe<br>ers on Folder Buttons                                                                       |   |
| a) Survey<br>b) Survey<br>c) Survey<br>DESIGN & IN<br>1. Roundcu<br>a) Disable<br>b) Disable<br>c) Disable<br>d) Disable<br>2. Adding F<br>a) Listene<br>c) AJAX                                                                          | Flow of Pre-survey<br>Flow of MT & NO MT Survey<br>Flow of Post Survey<br>MPLEMENTATION (CODE SNIPPET AND COMMENTS)<br>be Modifications<br>e Menu Buttons<br>e Menu Buttons Dropdown<br>e Right Click<br>e F5<br>Event Listeners, Log Format and AJAX on Roundcube<br>rs on Qualtrics Iframe<br>ers on Folder Buttons<br>Script to Send Event Capture Data                                  |   |
| a) Survey<br>b) Survey<br>c) Survey<br>DESIGN & IN<br>1. Roundcu<br>a) Disable<br>b) Disable<br>c) Disable<br>d) Disable<br>2. Adding E<br>a) Listene<br>c) AJAX                                                                          | Flow of Pre-survey<br>Flow of MT & NO MT Survey<br>Flow of Post Survey<br>MPLEMENTATION (CODE SNIPPET AND COMMENTS)<br>be Modifications<br>e Menu Buttons<br>e Menu Buttons Dropdown<br>e Right Click<br>e F5<br>Event Listeners, Log Format and AJAX on Roundcube<br>rs on Qualtrics Iframe<br>ers on Folder Buttons<br>Script to Send Event Capture Data<br>istener on Email List         |   |
| a) Survey<br>b) Survey<br>c) Survey<br>DESIGN & IN<br>1. Roundcu<br>a) Disable<br>b) Disable<br>c) Disable<br>d) Disable<br>2. Adding E<br>a) Listene<br>b) Listene<br>c) AJAX<br>d)Click Li<br>e) Add "N                                 | Flow of Pre-survey<br>Flow of MT & NO MT Survey<br>Flow of Post Survey<br>MPLEMENTATION (CODE SNIPPET AND COMMENTS)<br>be Modifications<br>Menu Buttons<br>Menu Buttons Dropdown<br>Right Click<br>Event Listeners, Log Format and AJAX on Roundcube<br>rs on Qualtrics Iframe<br>rs on Folder Buttons<br>Script to Send Event Capture Data<br>istener on Email List<br>Move to" to Toolbar |   |

| g) Detect Mouse Move In or Out of Roundcube UI     | 21                           |
|----------------------------------------------------|------------------------------|
| h) Capture IP Address and Geo-Location             | 21                           |
| i) Create New Alert UI                             | 21                           |
| j) Enable Alert When Email List Count Reaches Zero |                              |
| k) Browser Capability                              | 23                           |
| 3. EVENT LISTENERS, LOG FORMAT AND AJAX ON QUALTR  | ICS23                        |
| Official Instructional Support                     | 23                           |
| a) Centered Timer                                  | 25                           |
| b) Get User and Question HTML Elements             | 25                           |
| c) Add Event Listeners to Question Body            |                              |
| d) Get All the Choice Buttons HTML Elements        |                              |
| e) Add Event Listeners to Choice Buttons           |                              |
| f) Send Logged Data to Institute Server via AJAX   | 27                           |
| 4. INTEGRATION BETWEEN ROUNDCUBE AND QUALTRICS     |                              |
| a) Presentational Level                            |                              |
| b) Logical Level                                   |                              |
| 5. CONCUREENT USER ACCESS ISSUE                    |                              |
| EXPERIMENT SETUP (SCRIPT SNIPPET AND COMMENTS)     |                              |
| 1. USER ACCOUNTS CREATION                          |                              |
| 2. EMAILS POPULATING                               |                              |
| TESTING CASE REPORT                                | Error! Bookmark not defined. |
| APPENDICES                                         |                              |
| A. QUALTRICS SURVEY QUESTIONS                      |                              |
| B. DATA DICTIONARY                                 |                              |
| C. INFORMED CONSENT FORM                           | Error! Bookmark not defined. |
| D EXPERIMENT USE EMAILS DESIGN                     |                              |
| REFERENCES                                         |                              |

# **INTRODUCTION**

Employees in working environment are required to deal with emails as part of daily routines while phishing attacks through email communications have been more frequent and sophisticated. Research efforts have been made to propose counter measures to mitigate such risks brought by phishing emails. Specially, this project aims to study how would distractions of multitasking and material incentives would impact human judgement of phishing emails. Research related to human behaviors have been widely conducted with the presence of human subjects while our research team innovatively designs and implements a survey platform to perform human behavioral with most available open source programs and third-party gadgets. We managed to collect user behavioral data from different granularities and export such information into log files with defined format per human subject. With such data collected, we will be able to understand different user strategies applied to identify emails under different conditions and come up with measures that will help users counter such phishing threat.

This document mainly focused on the technical design and implementation of the email processing and question amswering platform developed to collect user behavioral data while user is performing email sorting taskings remotely. The integrated survey platform is powered by Roundcube, a web-based mail client hosted on Institute's server, Qualtrics, a third-party browserbased survey software, Postfix, a smtp mail server, and Amazon Mechanical Turks, an online platform to post human intelligence tasks. With numerous modified features, our survey platform simulates real-world scenarios where users are required to process emails at work and enables user behavior data collecting during that process. The emails used in the experiment are based on real world enterprise emails offers and phishing emails databases and are further modified by the team. The experiment also set the participants to be under conditions of multitasking(distraction) and/or financial incentives to study the impact brought by distraction and incentive.

The data we are collecting include user operations (email classifications, clicking, hovering events of interested html elements) and timestamps of the email sorting operations together with other operational data generated by user interaction with the Qualtrics interface, except for the survey data collected by Qualtrics. The data is stored in a log file after the username of Postfix Accounts

Task Description:

(1): Distractions and Incentivization

Distraction is implemented by answering questions presented on Qualtrics. Incentivization rewards those users achieving high accuracy in a tiered scheme.

(2): Conditions

According to the use of two factors in (1) one participant is randomly put in one of four conditions.

## COMPONENTS OVERVIEW

The following graph describe the general workflow between the several components of the user behavior study. A dedicated email account is generated for each participant with the same naming patterns: smithj#### under the same domain name: jhu.edu. Each email account is preloaded with a batch of 40 emails via the execution of a PHP script on the SMTP server. The participant end starts from taking the pre-survey on Qualtrics and will be redirected to a mid-survey consisting of the roundcube user interface as well as Qualtrics, though their tasks may be different based on their randomly generated user condition and thus the user number. The roundcube user interface works as a MUA retrieves email items from Dovecot via IMAP/POP3 protocols. The Qualtrics user interface maintains an active session presenting the distracting tasks and/or recording the time consumed in this section. User interactive operations on both parts will be logged in real time and saved as a file on the remote server. Once the user runs out of the required time of this section or finishes early and chooses to move on, the user will be taken to the post survey on qualtrics and will not be able to come back to change their responses to the mid-survey.

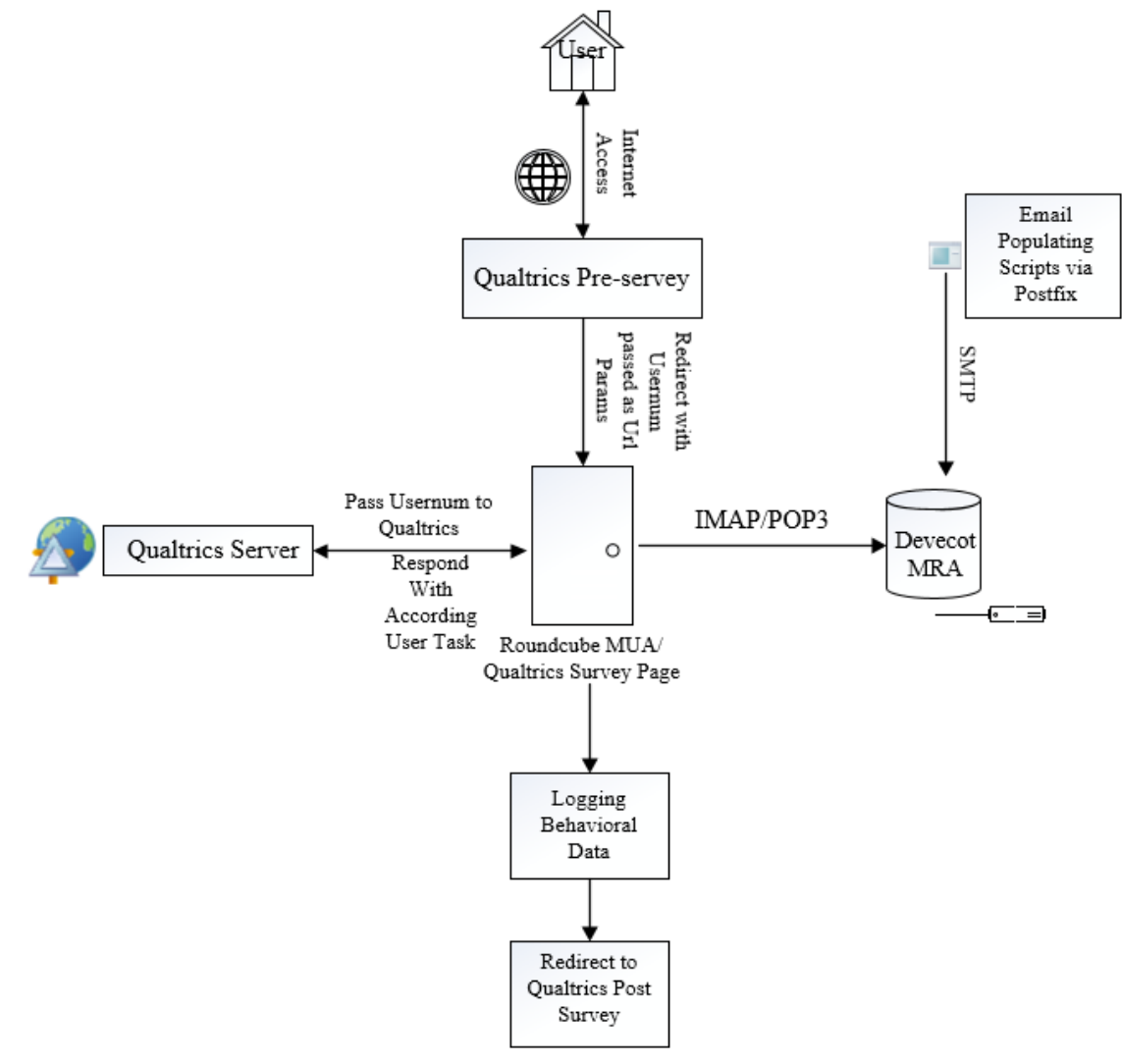

# INFRASTRUCTURE SETUPS(MANUALS)

# 1. MAIL SERVER INSTALLING AND CONFIGURATIONS

Postfix is a mail transfer agent (MTA), an application used to send and receive email.

## Prerequisites

To install Postfix Mail Server, you will need:

- One Linux distribution, some initial setup including creating a sudo non-root user
- A valid domain name, like example.com, pointing to your server.

Step 1 — Installing Postfix

- Update the package database: \$ sudo apt-get update
- Install Postfix as well as a few other programs needed for Postfix to function:

\$ apt-get install postfix postfix-mysql dovecot-core dovecot-imapd dovecot-pop3d dovecot-lmtpd dovecot-mysql mysql-server

• Near the end of the installation, the user will be presented with the following dialog window, Internet Site is the default option that will enable emails to be sent and received via SMTP

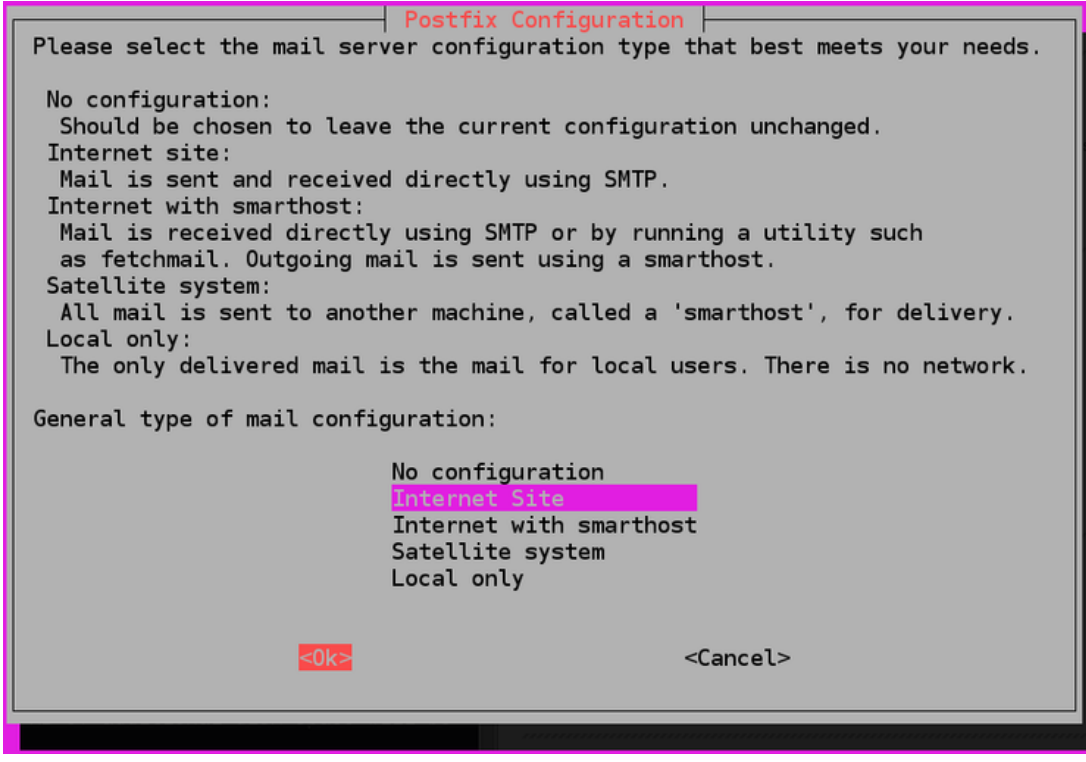

• Set System Mail Name to be the FQDN, in our case: ahab.isi.jhu.edu

| The "mail name" is the (              | Po                               | stfix Configuration      | ut a domain name. This includes mail to and fr |
|---------------------------------------|----------------------------------|--------------------------|------------------------------------------------|
| <root>: please do not ma</root>       | ke your machine send out mail fr | om root@example.org unl  | ess root@example.org has told you to.          |
| This name will also be u              | sed by other programs. It should | l be the single, fully o | ualified domain name (FQDN).                   |
| Thu <mark>s, if</mark> a mail address | on the local host is foo@example | org, the correct value   | for this option would be example.org.          |
| Custon and I among                    |                                  |                          |                                                |
| System mail name:                     |                                  |                          |                                                |
| system mail name:<br>example.com      | Receipt Boot,                    |                          |                                                |
| system mail name:<br>example.com      | <0k>                             |                          | <cancel></cancel>                              |

Step 2 — Configure MySQL

- Create a new database: mysql> CREATE DATABASE Postfix;
- Create the MySQL user and grant the new user permissions over the database. Replace password with a secure password: GRANT SELECT ON Postfix.\* TO 'mailadmin'@'127.0.0.1' IDENTIFIED BY 'password';
- Flush the MySQL privileges to apply the change: FLUSH PRIVILEGES;
- Create a table for the virtual domains that will receive mail on the server:

```
CREATE TABLE `virtual_domains` (
  `id` int(11) NOT NULL auto_increment,
  `name` varchar(50) NOT NULL,
  PRIMARY KEY (`id`)
) ENGINE=InnoDB DEFAULT CHARSET=utf8;
```

• Create a table for all of the email addresses and passwords

```
CREATE TABLE `virtual_users` (
  `id` int(11) NOT NULL auto_increment,
  `domain_id` int(11) NOT NULL,
  `password` varchar(106) NOT NULL,
  `email` varchar(100) NOT NULL,
  PRIMARY KEY (`id`),
  UNIQUE KEY `email` (`email`),
  FOREIGN KEY (domain_id) REFERENCES virtual_domains(id) ON DELETE CASCADE
) ENGINE=InnoDB DEFAULT CHARSET=utf8;
```

• Create a table for the email aliases:

```
CREATE TABLE `virtual_aliases` (
  `id` int(11) NOT NULL auto_increment,
  `domain_id` int(11) NOT NULL,
  `source` varchar(100) NOT NULL,
  `destination` varchar(100) NOT NULL,
  PRIMARY KEY (`id`),
  FOREIGN KEY (domain_id) REFERENCES virtual_domains(id) ON DELETE CASCADE
) ENGINE=InnoDB DEFAULT CHARSET=utf8;
```

• Add the domains to the virtual\_domains table. Replace the values for example.com and hostname with your own settings.

```
INSERT INTO `Postfix`.`virtual_domains`
 (`id` ,`name`)
VALUES
 ('1', 'ahab.isi.jhu.edu),
 ('2', 'jhu.edu),
```

Step 3 — Configure Postfix

- Make a copy of the default Postfix configuration file in case you need to revert to the default configuration: cp /etc/postfix/main.cf /etc/postfix/main.cf.orig
- Edit the /etc/postfix/main.cf file to match the main.cf
- Create the /etc/postfix/mysql-virtual\_domains.cf. Ensure that you change the password for the Postfix user account, which should match the <u>mysql-virtual\_domains.cf</u>
- Create the /etc/postfix/mysql-virtual-email2email.cf file. Ensure the file matches with <u>mysql-virtual email2email.cf</u>
- Create the /etc/postfix/mysql-virtual-mailboxes.cf file. Ensure the file matches with <u>mysql-virtual-mailboxes.cf</u>
- Create the /etc/postfix/ mysql-virtual\_forwardings.cf file. Ensure the file matches with <u>mysql-virtual\_forwardings.cf</u>
- Edit the /etc/postfix/master.cf file to match the master.cf
- Change the permissions on the /etc/postfix directory to restrict permissions to allow only its owner and the corresponding group: chmod -R o-rwx /etc/postfix
- Restart Postfix: service postfix restart

Step 4 — Configure Dovecot

- Open the main configuration file: /etc/dovecot/dovecot.conf to match <u>devocot.conf</u>
- Open the /etc/dovecot/conf.d/10-mail.conf file to match <u>10-mail.conf</u>. This file controls how Dovecot interacts with the server's file system to store and retrieve messages.
- Create the /var/mail/vhosts/ directory and a subdirectory for the domain names: [root@ahab vmail]# ls
- ahab.isi.jhu.edu dovecot-deliver.log jhu.edu
- Create the vmail user with a user and group id of 5000: groupadd -g 5000 vmail; useradd -g vmail -u 5000 vmail -d /var/mail

[root@ahab vmail]# cat /etc/group | grep vmail

- vmail:x:5000:
- Change the owner of the /var/mail/ folder and its contents to belong to vmail: chown -R vmail:vmail /var/mail
- Edit the /etc/dovecot/conf.d/auth-sql.conf.ext file to match <u>auth-sql.conf.ext</u>
- Change the owner and group of the /etc/dovecot/ directory to vmail and dovecot: chown R vmail:dovecot /etc/dovecot
- Change the permissions on the /etc/dovecot/ directory: chmod -R o-rwx /etc/dovecot
- Open the sockets configuration file, located at /etc/dovecot/conf.d/10-master.conf to match <u>10-master.conf</u>
- Open /etc/dovecot/conf.d/10-ssl.conf to enable ssl which should match <u>10-ssl.conf</u>
- Finally, restart Dovecot: \$ service dovecot restart

# 2. MAIL CLIENT INSTALLING AND CONFIGURATIONS

Prerequisite:

- PHP
- Database (MariaDB or MySQL)
- Web Server (Apache)
- Any MTA Postfix

Step:1 Install PHP & Apache using below command:

yum install httpd php php-common php-json php-xml php-mbstring php-imap php-pear-DB php-mysql

Once the above package list is installed, set the time zone value in PHP.

\$vim /etc/php.ini

date.timezone = America/New\_York

Save & exit the file

Step:2 Create & Configure Roundcube Database

- Create a new database: mysql> CREATE DATABASE webmail;
- Create the webmail user and grant the new user permissions over the database. Replace password with a secure password: GRANT SELECT ON webmail. \* TO 'roundcube'@'127.0.0.1' IDENTIFIED BY 'password';
- Flush the MySQL privileges to apply the change: FLUSH PRIVILEGES;

Step:3 Download tar file of Roundcube

- Download latest version of Roundcube tar file either from their official site https://roundcube.net/download/
- Rename the extracted file as Roundcube and set the required permissions:

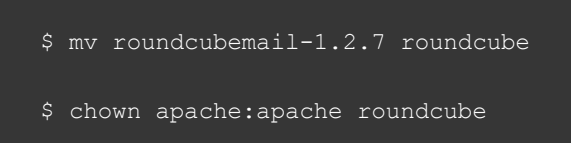

Step:4 Start Roundcube installation using web browser installer.

• To start the installation of Rouncube, access the below url in the web browser:

http://ahab.isi.jhu.edu/roundcube/installer

| roundcube 🍚                                                                                                    |
|----------------------------------------------------------------------------------------------------|
| Roundcube Webmail Installer                                                                                                    |
| 1. Check environment 2. Create config 3. Test config                                                                                                    |
| Checking PHP version<br>Version: OK (PHP 5.4.16 detected)                                                                                                    |
| Checking PHP extensions                                                                                                    |
| The following modules/extensions are required to run Roundcube:                                                                                                    |
| PCRE: DK<br>DOI: OK<br>SAUL DK<br>SAUL DK<br>SAUL |
| The next couple of extensions are optional and recommended to get the best performance:                                                                                                    |
| Filefielo OK<br>Libbonn OK<br>India OK<br>Libbon K<br>GD: HOT AVILLABLE (See <u>http://www.shp.net/manual/en/book.image.php</u> )<br>Indigdo: HOT AVILLABLE (See <u>http://www.shp.net/manual/en/book.image.php</u> )                                                                                                    |
| Checking available databases                                                                                                    |
| Check which of the supported extensions are installed. At least one of them is required.                                                                                                    |
| MeGCL OK<br>PortgeGCL INFOT AVAILABLE (See <u>bttp://www.shn.ex/manul/shn/ef.odc.bookl.abs</u> )<br>SQLee. (W. HOT AVAILABLE (See <u>bttp://www.shn.ex/manul/shn/ef.odc.bookl.abs</u> )<br>SQL.Everv (ORLW): NOT AVAILABLE (See <u>bttp://www.shn.ex/manul/shn/ef.odc.bookl.abs</u> )<br>SQL.Everv (ORLW): NOT AVAILABLE (See <u>bttp://www.shn.ex/manul/shn/ef.odc.bookl.abs</u> )<br>Onder HOT AVAILABLE (See <u>bttp://www.shn.ex/manul/shn/ef.odc.bookl.abs</u> )                                                                                                    |
| Check for required 3rd party libs                                                                                                    |
| This also checks if the include path is set correctly.                                                                                                    |
| PEAR: OK<br>Auth_BABL. OK<br>Net_SIMP; OK<br>Net_SIMP; OK<br>Mall_mine: OK<br>Net_LOM21: OK                                                                                                    |
| Checking php.ini/.htaccess settings                                                                                                    |
| The following settings are required to run Roundcube:                                                                                                    |
| file_uploads: OK<br>session.auto_start: OK<br>mbstring.func_everload: OK<br>subasin.ession.escrypt: OK                                                                                                    |
| The following settings are optional and recommended:                                                                                                    |
| allow_url_fopan: OK<br>date.timezone: OK                                                                                                    |
| NEXT                                                                                                    |

- Define the Database, Authentication Mechanism, SMTP & IMAP setting in this step.
- Make sure the config.inc.php file within the /var/www/html/roundcube/config/ match with config.inc.php
- Remove the installer directory from your apache server document root

Step:5 Access the Roundcube Login Page

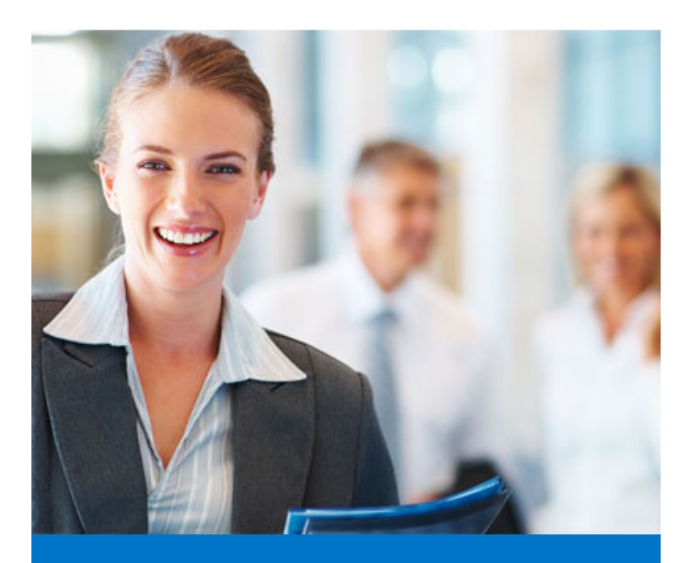

**Roundcube Webmail** 

| 0 | - | in |  |
|---|---|----|--|
|   | ю |    |  |
|   | - |    |  |

Login

| Username           |  |
|--------------------|--|
| smithj1001@jhu.edu |  |
| Password           |  |
| •••••              |  |
|                    |  |

# Step:6 Log into Roundcube

| About Ge            | t support |         |                                       |                                       |                                                                       |                                                             |                                              |                                                                                                    |    |                           |                 |            | smit      | hj1001@jhu.e | du 也 Logout |
|---------------------|-----------|---------|---------------------------------------|---------------------------------------|-----------------------------------------------------------------------|-------------------------------------------------------------|----------------------------------------------|----------------------------------------------------------------------------------------------------|----|---------------------------|-----------------|------------|-----------|--------------|-------------|
| 😽 Ro                | undcubeSk | ins.net |                                       |                                       |                                                                       |                                                             |                                              |                                                                                                    |    |                           |                 |            | 🖂 Mail    | 🐣 Add        | ress Book   |
| <b>2</b><br>Refresh | Compose   | Reply   | Keply all                             | Forward                               | C)<br>Delete                                                          | Nark                                                        | More                                         | Move                                                                                                    |    |                           |                 |            |           |              |             |
| Inbox               | r.        |         | Subj                                  | ect                                   |                                                                       |                                                             |                                              |                                                                                                    |    |                           | From            | -          | Date      |              |             |
| Кеер                |           |         | N                                     | /lailbox UPD/                         | ATE ( FINAL                                                           | WARNING                                                     | )                                            |                                                                                                    |    |                           | -JHU - ADMIN-   |            | 2017-06-1 | 0 01:37      |             |
| 0                   |           |         | i i i i i i i i i i i i i i i i i i i | S S S S S S S S S S S S S S S S S S S | elect<br>JHU - A<br>JHU - A<br>shows t<br>ate your<br>es for a<br>ls, | ▼ Thread<br>TE ( FINAL<br>DMIN- ±*<br>Chat your<br>Chailbo: | s • • WARNIN<br>Date<br>• Mailbo<br>x in ord | Messages 1 to 1 of 1<br>G )<br>2017-06-10 01:37 Ratin<br>ox is Out-dated wh<br>ler to be able to ree<br>this might cause. | ng | ed some incoming<br>ills. | mails to be pla | ced on per | कु अ      | ,            | 1           |
|                     |           |         |                                       |                                       |                                                                       |                                                             |                                              |                                                                                                    |    |                           |                 |            |           |              |             |

## 3. QUALTRICS PUBLISHING AND CONFIGURATIONS

#### a) Survey Flow of Pre-survey

The pre-survey subscribes to a web service provided by qualtrics that returns a random number from 1 to 4 and it is stored as embedded data in pre-survey as "condition" field. "MID" is another embedded data field that stores the Mechanical Turks ID passed through URL parameters. The pre-survey then subscribed to a web service provide by the institute server that returns a user number after providing the random generated "condition" value. The returned value is identified as the participant ID and stored as "pid" and "usernum1" fields in the embedded data type.

Survey Flow EAGER Consent & Demographics

| • | Web Service                                                                                                    |                                                                                                    |                                                                       |                                 |           |           |        |
|---|----------------------------------------------------------------------------------------------------|----------------------------------------------------------------------------------------------------|-----------------------------------------------------------------------|---------------------------------|-----------|-----------|--------|
|   | URL: http://reporting.qualtr                                                                                                    | ics.com/projects/randomNumGen.php                                                                                                  | T                                                                     | Test URL                        |           |           |        |
|   | Method: GET •                                                                                                    |                                                                                                    |                                                                       |                                 |           |           |        |
|   | Query Parameters                                                                                                    |                                                                                                    |                                                                       |                                 |           |           |        |
|   | min                                                                                                    | = 1                                                                                                    | • •                                                                   |                                 |           |           |        |
|   | max                                                                                                    | = 4                                                                                                    | ••                                                                    |                                 |           |           |        |
|   | Add a custom header to send to                                                                                                    | o web service                                                                                                    |                                                                       |                                 |           |           |        |
|   | □ Fire and Forget                                                                                                    |                                                                                                    |                                                                       |                                 |           |           |        |
|   | Set Embedded Data                                                                                                    |                                                                                                    | _                                                                     |                                 |           |           |        |
|   | condition                                                                                                    | = 🔊 random                                                                                                    |                                                                       | Add Below                       | Move D    | )uplicate | Delete |
| • | Set Embedded Data:                                                                                                    |                                                                                                    |                                                                       |                                 |           |           |        |
| + | Set Embedded Data:<br>MID Text Set Value<br>Add a New Field                                                                                                    | e will be set from Panel or URL. Set a                                                                                             | Value Now<br>Add Below Move Du                                        | plicate Add From C              | ontacts ( | Options   | Delete |
| + | Set Embedded Data:<br>MID Text Set Value<br>Add a New Field<br>Web Service                                                                                                    | e will be set from Panel or URL. Set a                                                                                             | Value Now<br>Add Below Move Du                                        | iplicate Add From C             | ontacts ( | Options   | Delete |
| + | Set Embedded Data:<br>MID Text Set Value<br>Add a New Field<br>Web Service<br>URL: http://ahab.isi.jhu.edu                                                                                                    | e will be set from Panel or URL. Set a<br>/service/service.php?condition=\$(e://Fi                                                 | Value Now<br>Add Below Move Du                                        | plicate Add From C<br>Test URL  | ontacts ( | Options   | Delete |
| + | Set Embedded Data:<br>MID Text Set Value<br>Add a New Field<br>Web Service<br>URL: http://ahab.isi.jhu.edu<br>Method: GET •                                                                                                    | e will be set from Panel or URL. Set a<br>/service/service.php?condition=\$(e://Fig                                                | Value Now<br>Add Below Move Du                                        | iplicate Add From C<br>Test URL | ontacts ( | Options   | Delete |
| + | Set Embedded Data:<br>MID Text Set Value<br>Add a New Field<br>Web Service<br>URL: http://ahab.isi.jhu.edu<br>Method: GET •<br>Add a query parameter to send                                                                                                    | e will be set from Panel or URL. Set a<br>/service/service.php?condition=\${e://Fic<br>to web service                              | Value Now<br>Add Below Move Dup<br>eld/condition}                     | plicate Add From C<br>Test URL  | ontacts ( | Options   | Delete |
|   | Set Embedded Data:<br>MID Text Set Value<br>Add a New Field<br>Web Service<br>URL: http://ahab.isi.jhu.edu<br>Method: GET •<br>Add a query parameter to send to                                                                                                    | e will be set from Panel or URL. Set a<br>/service/service.php?condition=\$(e://Finite<br>to web service                           | Value Now<br>Add Below Move Du<br>eld/condition}                      | iplicate Add From C<br>Test URL | ontacts ( | Options   | Delete |
| + | Set Embedded Data:<br>MID Text Set Value<br>Add a New Field<br>Web Service<br>URL: http://ahab.isi.jhu.edu<br>Method: GET •<br>Add a query parameter to send<br>Add a custom header to send to<br>Fire and Forget                                                                                                    | e will be set from Panel or URL. Set a<br>/service/service.php?condition=\$(e://Fi<br>to web service<br>p web service              | Value Now Add Below Move Du eld/condition}                            | plicate Add From C<br>Test URL  | ontacts ( | Options   | Delete |
| + | Set Embedded Data:<br>MID Text Set Value<br>Add a New Field<br>Web Service<br>URL: http://ahab.isi.jhu.edu<br>Method: GET V<br>Add a query parameter to send<br>Add a custom header to send to<br>Fire and Forget<br>Set Embedded Data                                                                                                    | e will be set from Panel or URL. Set a<br>/service/service.php?condition=\$(e://Fic<br>to web service<br>o web service             | Value Now Add Below Move Du eld/condition}                            | plicate Add From C<br>Test URL  | ontacts ( | Options   | Delete |
| + | Set Embedded Data:         MID Text Set       Value         Add a New Field         Web Service         URL:       http://ahab.isi.jhu.edu         Method:       GET         Add a query parameter to send         Add a custom header to send to         Fire and Forget         Set Embedded Data         Image:         Image: | e will be set from Panel or URL. Set a<br>/service/service.php?condition=\$(e://Finite<br>to web service<br>p web service<br>= pid | Value Now       Add Below     Move     Dup       eld/condition}     1 | plicate Add From C<br>Test URL  | ontacts ( | Options   | Delete |

The pre-survey continues and asks the participant to sign an agreement. The participant will be led to a series of cyber-related questions if they indicate their agreement. Otherwise, the pre-survey will be redirected to its end.

#### Survey Flow EAGER Consent & Demographics

| ŀ  | Ŷ | Show Block: general overview (1 Question)                                                       |                  |          |              | Add Below        | Move     | Duplicate   | Delete |
|----|---|-------------------------------------------------------------------------------------------------|------------------|----------|--------------|------------------|----------|-------------|--------|
| Þ  | Ŷ | Show Block: consent (5 Questions)                                                               |                  |          |              | Add Below        | Move     | Duplicate   | Delete |
| ŀ  | ~ | Then Branch If:<br>If SIGNATURES Indicating 'Yes' here means that you understand.               | and agree to the | informa  | tion in this | c <b>No</b> is S | elected  | Edit Condit | tion   |
|    |   |                                                                                                 |                  |          | Move         | Duplicate        | Options  | Collapse    | Delete |
|    |   | Add a New Element Here                                                                          | Duplicate 🗸 Ci   | ustomize | Delete       |                  |          |             |        |
| +  |   | Set Embedded Data:<br>usernum Text Set = \${q://QID132/ChoiceTextEntryValue}<br>Add a New Field |                  |          |              |                  |          |             |        |
|    |   |                                                                                                 | Add Below        | Move     | Duplicate    | Add From (       | Contacts | Options     | Delete |
| Þ  | Ŷ | Show Block: general demographics (11 Questions)                                                 |                  |          |              | Add Below        | Move     | Duplicate   | Delete |
| ŀ  | Ŷ | Show Block: confidence (1 Question)                                                             |                  |          |              | Add Below        | Move     | Duplicate   | Delete |
| Þ  | Ŷ | Show Block: cyber-risk beliefs (1 Question)                                                     |                  |          |              | Add Below        | Move     | Duplicate   | Delete |
| ŀ  | Ŷ | Show Block: habits-email (1 Question)                                                           |                  |          |              | Add Below        | Move     | Duplicate   | Delete |
| Þ  | Ŷ | Show Block: habits-SM (1 Question)                                                              |                  |          |              | Add Below        | Move     | Duplicate   | Delete |
| ÷  | Ŷ | Show Block: deficient self-regulation-email (1 Question)                                        |                  |          |              | Add Below        | Move     | Duplicate   | Delete |
| L. |   | Ohan Black deficient ask constation Oh a part is                                                |                  |          |              |                  |          |             |        |

The participants will later be exposed to different sets of instructional questions based on different conditions they were previously assigned to. Finishing those instructional questions will lead them to several common questions and consequently the end of pre-survey.

| Survey Fl | OW EAGER MT & No MT                                                     |                                        |                 |      |           |           |          |          |           |             |       |
|-----------|-------------------------------------------------------------------------|----------------------------------------|-----------------|------|-----------|-----------|----------|----------|-----------|-------------|-------|
| _         | usernum Text Set                                                        | Value will be set from Panel or URL.   | Set a Value Now |      |           |           |          |          |           |             |       |
|           | condition Text Set                                                      | Value will be set from Panel or URL.   | Set a Value Now |      |           |           |          |          |           |             |       |
|           | usernum1 Text Set                                                       | Value will be set from Panel or URL.   | Set a Value Now |      |           |           |          |          |           |             |       |
|           | Add a New Field                                                         |                                        |                 |      |           |           |          |          |           |             |       |
|           |                                                                         |                                        | Add Below       | Move | Duplicate | Add From  | Contacts | Options  | Delete    |             |       |
|           | Then Branch If:                                                         |                                        |                 |      |           |           |          |          |           |             |       |
|           | If condition Is Equal to                                                | 1 Edit Condition                       |                 |      |           |           |          |          |           |             |       |
|           | Or condition Is Equal to                                                | o 3 Edit Condition                     |                 |      |           |           |          |          |           |             |       |
|           |                                                                         |                                        |                 |      | Move      | Duplicate | Options  | Collapse | Delete    |             |       |
|           | Sho                                                                     | ow Block: EAGER distractor task        | (85 Questions)  |      |           |           |          | Add E    | Below Mov | e Duplicate | Delet |
|           | + Add a Ne                                                              | w Element Here                         |                 |      |           |           |          |          |           |             |       |
|           | Then Branch If:<br>If condition Is Equal to<br>Or condition Is Equal to | 2 Edit Condition<br>0 4 Edit Condition |                 |      |           |           |          |          |           |             |       |
|           |                                                                         |                                        |                 |      | Move      | Duplicate | Options  | Collapse | Delete    |             |       |
|           | She                                                                     | DW Block: No MT (2 Questions)          |                 |      |           |           |          | Add E    | Below Mov | e Duplicate | Delet |
|           | + Add a Ne                                                              | w Element Here                         |                 |      |           |           |          |          |           |             |       |
|           | End of Survey                                                           | Move Duplicate 🗸 Customiz              | ze Delete       |      |           |           |          |          |           |             |       |
| + Add a   | New Element Here                                                        |                                        |                 |      |           |           |          |          |           |             |       |
| ,         |                                                                         |                                        |                 |      |           |           |          |          |           |             |       |

At the end of the pre-survey, the page will be redirected to the following URL:

```
http://ahab.isi.jhu.edu/roundcubemail-1.2.1/?condition=${e://Field/condition}
```

```
&usernum1=${e://Field/usernum1}
```

This URL take the participant to the combinational task of email sorting on roundcube and MT & NO MT survey with the condition field specified for different survey instructions and questions and usernum1 field specified for a dedicated email account.

| • | Override Survey Options                                                               |
|---|---------------------------------------------------------------------------------------|
|   | Custom and of survey message.                                                         |
| _ | Pedirect to single response report                                                    |
| • | Redirect to single response report.                                                   |
|   | required to a OKE http://anab.isi.jnd.edu/rodidoubernair-1.2.1/?condition-we.//Tield  |
|   | Send additional thank you email from the library                                      |
|   | Do not increment quota counts.                                                        |
|   | Show Response Summary.                                                                |
|   | Do NOT record any personal information and remove panel association (not recommended) |
|   | Flag Response As Screened-Out *                                                       |
|   | Do NOT record survey response (not recommended).                                      |
|   |                                                                                       |
|   |                                                                                       |
|   |                                                                                       |
|   |                                                                                       |
|   |                                                                                       |
|   |                                                                                       |
|   |                                                                                       |
|   |                                                                                       |
|   |                                                                                       |
|   |                                                                                       |

b) Survey Flow of MT & NO MT Survey

The MT & NO MT Survey takes condition parameter to display according survey content while the usernum1 is passed through as one participant identifier.

| Þ                                                                                                    |   | Set Embedded Data:       |                                      |                 |        |           |           |          |          |            |             |        |
|----------------------------------------------------------------------------------------------------|---|--------------------------|--------------------------------------|-----------------|--------|-----------|-----------|----------|----------|------------|-------------|--------|
| L                                                                                                    | _ | usernum Text Set         | Value will be set from Panel or URL. | Set a Value Now |        |           |           |          |          |            |             |        |
| L                                                                                                    |   | condition Text Set       | Value will be set from Panel or URL. | Set a Value Now |        |           |           |          |          |            |             |        |
| L                                                                                                    |   | usernum1 Text Set        | Value will be set from Panel or URL. | Set a Value Now |        |           |           |          |          |            |             |        |
| L                                                                                                    |   | Add a New Field          |                                      |                 |        |           |           |          |          |            |             |        |
|                                                                                                    |   |                          |                                      | Add Below       | Move   | Duplicate | Add From  | Contacts | Options  | Delete     |             |        |
| Þ                                                                                                    |   | Then Branch If:          |                                      |                 |        |           |           |          |          |            |             |        |
| L                                                                                                    | _ | If condition Is Equal to | 1 Edit Condition                     |                 |        |           |           |          |          |            |             |        |
| L                                                                                                    |   | Or condition Is Equal to | <b>3</b> Edit Condition              |                 |        | Move      | Duplicate | Options  | Collapse | Delete     |             |        |
| Then Branch If: If condition Is Equal to 1 Edit Condition Or condition Is Equal to 3 Edit Condition Move Duplicate Options Collapse Delete Show Block: EAGER distractor task (85 Questions) Add Below Move Duplicate I Add Below Move Duplicate I Then Branch If: If condition Is Equal to 2 Edit Condition |   |                          |                                      |                 | Delete |           |           |          |          |            |             |        |
|                                                                                                    | Π | + Add a Nev              | w Element Here                       |                 |        |           |           |          |          |            |             |        |
| Þ                                                                                                    | ~ | Then Branch If:          |                                      |                 |        |           |           |          |          |            |             |        |
| L                                                                                                    |   | If condition Is Equal to | 2 Edit Condition                     |                 |        |           |           |          |          |            |             |        |
|                                                                                                    |   | Or condition Is Equal to | 4 Edit Condition                     |                 |        | Move      | Duplicate | Options  | Collapse | Delete     |             |        |
|                                                                                                    |   | Sho                      | W Block: No MT (2 Questions)         |                 |        |           |           |          | Add E    | Below Move | e Duplicate | Delete |
|                                                                                                    |   | + Add a Nev              | w Element Here                       |                 |        |           |           |          |          |            |             |        |
| þ                                                                                                    | A | End of Survey            | Move Duplicate 🗸 Customia            | ze Delete       |        |           |           |          |          |            |             |        |
|                                                                                                    |   |                          |                                      |                 |        |           |           |          |          |            |             |        |

Survey Flow EAGER MT & No MT

 $\label{eq:https://jhuapl.az1.qualtrics.com/jfe/form/SV_8D65Nunzx8bhlKB?condition=${e://Field/condition} \\ \end{tabular} \label{eq:https://jhuapl.az1.qualtrics.com/jfe/form/SV_8D65Nunzx8bhlKB?condition=} \\ \end{tabular} \label{eq:https://field/usernum} \label{eq:https://field/usernum} \label{eq:$ 

#### **Customize End Of Survey**

- Override Survey Options
- Default end of survey message.
- Custom end of survey message...
- Redirect to single response report.
- Redirect to a URL ... https://jhuapl.az1.qualtrics.com/jfe/form/SV\_8D65Nunzx8bhlKB?
- Send additional thank you email from the library...
- Do not increment quota counts.
- Show Response Summary.
- Do NOT record any personal information and remove panel association (not recommended).
- Flag Response As Screened-Out \*
- Do NOT record survey response (not recommended).

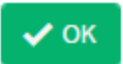

c) Survey Flow of Post Survey

Upon completion of the MT & No-MT survey, Qualtrics would generate a random number (Conformation Number) ranged from 1000 to 9999 which will show up in the last page of the survey and be used as evidence of their complete participation of the survey. In this survey different set of questions will be asked based on different conditions.

| þ | 2  | Web Servi    | ce                    |                     |                            |               |            |           |           |          |           |        |      |           |        |
|---|----|--------------|-----------------------|---------------------|----------------------------|---------------|------------|-----------|-----------|----------|-----------|--------|------|-----------|--------|
|   |    | URL: http    | p://reporting.qu      | altrics.com/j       | projects/randomNumGen      | php           |            | Test UF   | RL        |          |           |        |      |           |        |
|   |    | Method:      | GET 🔻                 |                     |                            |               |            |           |           |          |           |        |      |           |        |
|   |    | Query Para   | ameters               |                     |                            |               |            |           |           |          |           |        |      |           |        |
|   |    | min          |                       | =                   | 1000                       |               | ••         |           |           |          |           |        |      |           |        |
|   |    | max          |                       | =                   | 9999                       |               | ••         |           |           |          |           |        |      |           |        |
| L |    | Add a custor | n header to sen       | d to web ser        | vice                       |               |            |           |           |          |           |        |      |           |        |
| L |    | Fire and     | Forget                |                     |                            |               |            |           |           |          |           |        |      |           |        |
| L |    | Set Embed    | ided Data             |                     |                            |               |            |           |           |          |           |        |      |           |        |
| L |    | random       |                       |                     | = 🄊 random                 |               | ••         |           | Add Below | Move     | Duplicate | Delete | 9    |           |        |
| ┢ | ED | Set Embed    | ded Data:             |                     |                            |               |            |           |           |          |           |        |      |           |        |
|   |    | cond         | lition Text Set       | = \${e://F          | ield/condition}            |               |            |           |           |          |           |        |      |           |        |
|   |    | confi        | irm Text Set          | = \$e{\${e:/        | /Field/random}*9199}       |               |            |           |           |          |           |        |      |           |        |
|   |    | user         | num Text Set          | Value will          | be set from Panel or URL   | Set a Valu    | e Now      |           |           |          |           |        |      |           |        |
|   |    | userr        | num1 Text Set         | Value wi            | ll be set from Panel or UR | L. Set a Valu | Je Now     |           |           |          |           |        |      |           |        |
|   |    | Add          | a New Field           |                     |                            |               |            |           |           |          |           |        |      |           |        |
|   |    |              |                       |                     |                            | Add           | Below Move | Duplicate | Add From  | Contacts | Options   | Delete |      |           |        |
| þ | Ŷ  | Show Bloc    | k: email sorti        | <b>ing</b> (3 Quest | ions)                      |               |            |           | Add Below | Move     | Duplicate | Delete | •    |           |        |
| Þ | •  | Show Bloc    | <b>k: strategy</b> (4 | Questions)          |                            |               |            |           | Add Below | Move     | Duplicate | Delete | •    |           |        |
| Þ | ~  | Then Bran    | ch lf:                |                     |                            |               |            |           |           |          |           |        |      |           |        |
| L |    | lf cond      | lition Is Equal to    | o 1 Edit Co         | ndition                    |               |            | Move      | Duplicate | Options  | Collapse  | Delete | 9    |           |        |
|   |    |              | Sh                    | iow Block:          | MT (4 Questions)           |               |            |           |           |          | Add B     | elow   | Move | Duplicate | Delete |
|   |    |              | Sh                    | iow Block:          | incentive (3 Questions)    | 1             |            |           |           |          | Add B     | elow   | Move | Duplicate | Delete |
|   |    |              | 🔶 🕂 Add a Ne          | ew Element I        | Here                       |               |            |           |           |          |           |        |      |           |        |

#### Survey Flow EAGER Post-task Decision Making

| All tasks and surveys are now complete. Thank you very much for your participation in our study! All tasks and surveys are now complete. Thank you very much for your participation in our study! All tasks and surveys are now complete. Thank you very much for your participation in our study! All tasks and surveys are now complete. Thank you very much for your participation in our study! All tasks and surveys are now complete. Thank you very much for your participation in our study! All tasks and surveys are now complete. Thank you very much for your participation in our study! All tasks and surveys are now complete. Thank you very much for your participation in our study! As a reminder, you can ask questions about this research study, by talking to the researcher(s) by and the very of the same can be and the same questions about your ingits as a research participation or feel that you have not been treated fairly, please call the Homewood Institutional Review Board at Johns Hopkins University at (10) 516-6580.                                                                                                    | Þ      | Then Branch                                                                              | l <b>f:</b><br>on Is Equal to 1                       | Edit Condition                                 | 1                                                  |                                                       |                                                           |                                       | Duralizata                                       | Onlines                    | 0-11                         | Delete                   |                      |           |          |
|----------------------------------------------------------------------------------------------------|--------|------------------------------------------------------------------------------------------|-------------------------------------------------------|------------------------------------------------|----------------------------------------------------|-------------------------------------------------------|-----------------------------------------------------------|---------------------------------------|--------------------------------------------------|----------------------------|------------------------------|--------------------------|----------------------|-----------|----------|
| A deve we ve verse verse ve                                                                                                    |        | þ                                                                                        | Show                                                  | Block: MT (4                                   | 4 Questions)                                       |                                                       |                                                           | Move                                  | Duplicate                                        | Options                    | Add B                        | elow N                   | Nove                 | Duplicate | Delete   |
| I determine the rest into a determine the rest into the place of the rest into the rest into the                                                                                                    |        | ÷                                                                                        | Show                                                  | Block: incer                                   | ntive (3 Questic                                   | ons)                                                  |                                                           |                                       |                                                  |                            | Add B                        | elow N                   | Nove                 | Duplicate | Delete   |
| I then Branch If: I condition is Equal to 2 Edit Condition More Duptorte Options Colleges Destree I condition is Equal to 2 Edit Condition More Duptorts Options Colleges Destree I condition is Equal to 3 Edit Condition More Duptorts Options Colleges Destree I condition is Equal to 3 Edit Condition More Duptorts Options Colleges Destree I condition is Equal to 3 Edit Condition More Duptorts Options Colleges Destree I condition is Equal to 3 Edit Condition More Duptorts Options Colleges Destree I condition is Equal to 3 Edit Condition More Duptorts Options Colleges Destree I condition is Equal to 3 Edit Condition More Duptorts Options Colleges Destree I condition is Equal to 3 Edit Condition More Duptorts Options Colleges Destree I condition is Equal to 3 Edit Condition More Duptorts Options Colleges Destree I condition is Equal to 3 Edit Condition More Duptorts Options Colleges Destree I condition of the Equation of the Condition of the Colleges Destree I condition of the Condition of the Condition of the Colleges Destree I condition of the Condition of the Condition of the Condition of the Colleges Destree I condition of the Condition of the Cond                                                                                                    |        | Ļ                                                                                        | + Add a New                                           | Element Here                                   |                                                    |                                                       |                                                           |                                       |                                                  |                            |                              |                          |                      |           |          |
| Ad Beew More Duplicate Celeve<br>Ad Beew More Duplicate Celeve<br>Ad Beew More Duplicate Celevee<br>Ad Beew More Duplicate Celevee<br>Ad Beew More Duplicate Celevee<br>Ad Beew More Duplicate Celevee<br>Ad Beew More Duplicate Celevee<br>Ad Beew More Duplicate Celevee<br>Celevee<br>Ad Beew More Duplicate Celevee<br>Celevee<br>Ad Beew More Duplicate Celevee<br>Celevee<br>Ad Beew More Duplicate Celevee<br>Celevee<br>Ad Beew More Duplicate Celevee<br>Celevee<br>Ad Beew More Duplicate Celevee<br>Celevee<br>Ad Beew More Duplicate Celevee<br>Celevee<br>Ad Beew More Duplicate Celevee<br>Celevee<br>Ad Beew More Duplicate Celevee<br>Celevee | ŀ      | Then Branch                                                                              | lf:<br>on Is Equal to 2                               | Edit Condition                                 | n                                                  |                                                       |                                                           | Move                                  | Duplicate                                        | Options                    | Collapse                     | Delete                   |                      |           |          |
| Add a keve Element Here          Image: Add a keve Element Here         Image: Show Block: MT (4 Questions)         Image: Add a Neve Element Here         Image: Show Block: BF1(1 Question)         Image: Add a Neve Element Here         Image: Add a Neve Element Here         Image: Add a Neve Element                                                                                                    | L      | ÷                                                                                        | Show                                                  | Block: incer                                   | ntive (3 Questic                                   | ons)                                                  |                                                           |                                       |                                                  |                            | Add B                        | elow N                   | Nove                 | Duplicate | Delete   |
| I then Branch II:   If endition is Equal to 3 Edit Condition     If a bow Block: MT (4 Question)     If a bow Block: MT (4 Question)     If a bow Block: MT (4 Question)     If a bow Block: MT (4 Question)     If a bow Block: BFI (1 Question)     If a bow Block: BFI (1 Question)                 <                                                                                                    | L      | L,                                                                                       | + Add a New                                           | Element Here                                   |                                                    |                                                       |                                                           |                                       |                                                  |                            |                              |                          |                      |           |          |
| Ad Below More Duplicate Delete<br>Add Below More Duplicate Delete<br>Show Block: BF1 (1 Question)<br>Add Below More Duplicate Delete<br>Show Block: BF1 (1 Question)<br>Add Below More Duplicate Delete<br>Show Block: BF1 (1 Question)<br>Add Below More Duplicate Delete<br>Add Below More Duplicate Delete<br>Select Language Call<br>Add Below More Duplicate Delete<br>Select Language Call<br>Add Below More Duplicate Delete<br>Add Below More Duplicate Delete<br>Add Below More Duplicate Delete<br>Add Below More Duplicate Delete<br>Add Below More Duplicate Delete<br>Add Below More Duplicate Delete<br>Add Below More Duplicate Delete<br>Add Below More Duplicate Delete<br>Add Below More Duplicate Delete<br>Add Below More Duplicate Delete<br>Add Below More Duplicate Delete<br>Add Below More Duplicate Delete<br>Add Below More Duplicate Delete<br>Add Below More Duplicate Deletet                   | ľ      | Then Branch                                                                              | l <b>f:</b><br>on Is Equal to <b>3</b>                | Edit Condition                                 | n                                                  |                                                       |                                                           | Move                                  | Duplicate                                        | Options                    | Collapse                     | Delete                   |                      |           |          |
| A da la we Element Here   Image: Show Block: BFI ( Question:     Image: Show Block: BFI ( Question:     Image: More Depicted:     Image: A dd Beore More Depicted:     Image: A dd Beore More Depicted:     Image: A dd Beore More Depicted:     Image: A dd Beore More Depicted:     Image: A dd Beore More Depicted:     Image: A dd Beore More Depicted:     Image: A dd Beore Depicted:     Image: A dd Beore D                                                                                                    | L      | ÷                                                                                        | Show                                                  | Block: MT (4                                   | 4 Questions)                                       |                                                       |                                                           |                                       |                                                  |                            | Add B                        | elow N                   | Nove                 | Duplicate | Delete   |
| Add Below More Duplicate Delete          Image: Now Block: BFI (LQuestion)       More Duplicate < Castomize                                                                                                    |        |                                                                                          | + Add a New                                           | Element Here                                   |                                                    |                                                       |                                                           |                                       |                                                  |                            |                              |                          |                      |           |          |
| Add a New Element Here          Add a New Element Here         Image: Add a New Element Here         Image:                                                                                                    | ľ      | Show Block: F                                                                            | BFI (1 Question                                       | )                                              |                                                    |                                                       |                                                           |                                       | Add Below                                        | Move                       | Duplicate                    | Delete                   |                      |           |          |
| All tasks and surveys are now complete. Thank you very much for your participation in our study!<br>Please enter the confirmation number below into the blank form in the HIT and then submit it. We cannot verify and pay you without this!<br>Confirmation Number: \${e://Field/confirm}<br>As a reminder, you can ask questions about this research study, by talking to the researcher(s) by calling <i>Nathan Bos</i> at 443-778-1783, or email at <i>Nathan.bos@jhuapl.edu</i> .<br>If you have questions about your rights as a research participant or feel that you have not been treated fairly, please call the Homewood Institutional Review Board at Johns Hopkins University at (410) 516-6580.                                                                                                    | ľ      | <b>A</b> End of Survey                                                                   | /                                                     | Move                                           | Duplicate 🗸 Cu                                     | ustomize Delete                                       | •                                                         |                                       |                                                  |                            |                              |                          |                      |           |          |
| Image: Image: Additional conduction of the second conduction of the second conduction of                                                                                                    | -<br>- | + Add a New Element H                                                                    | lere                                                  |                                                |                                                    |                                                       |                                                           |                                       |                                                  |                            |                              |                          |                      |           | ٦        |
| All tasks and surveys are now complete. Thank you very much for your participation in our study!<br>Please enter the confirmation number below into the blank form in the HIT and then submit it. We cannot verify and pay you without this!<br><b>Confirmation Number: \${e://Field/confirm}</b><br>As a reminder, you can ask questions about this research study, by talking to the researcher(s) by calling <i>Nathan Bos</i> at <i>443-778-1783</i> , or email at <i>Nathan.bos@jhuapl.edu</i> .<br>If you have questions about your rights as a research participant or feel that you have not been treated fairly, please call the Homewood Institutional Review Board at Johns Hopkins University at <i>(410) 516-6580</i> .                                                                                                    |        | A EAGER                                                                                  | End of l                                              | Experin                                        | nent M                                             | essage                                                |                                                           |                                       |                                                  | Edit                       | S                            | elect I                  | Lang                 | juage 🔻   | ·        |
| Please enter the confirmation number below into the blank form in the HIT and then submit it. We cannot verify and pay you without this!<br>Confirmation Number: \${e://Field/confirm}<br>As a reminder, you can ask questions about this research study, by talking to the researcher(s) by calling Nathan Bos at 443-778-1783, or email at Nathan.bos@jhuapl.edu.<br>If you have questions about your rights as a research participant or feel that you have not been treated fairly, please call the Homewood Institutional Review Board at Johns Hopkins University at (410) 516-6580.                                                                                                    |        | All tasks and s                                                                          | surveys a                                             | re now co                                      | omplete. T                                         | Thank you                                             | very much                                                 | for yo                                | our part                                         | icipati                    | on in c                      | our st                   | udy!                 | ļ         | <b>^</b> |
| Confirmation Number: \${e://Field/confirm}<br>As a reminder, you can ask questions about this research study, by talking to the researcher(s) by calling Nathan Bos at 443-778-1783, or email at Nathan.bos@jhuapl.edu.<br>If you have questions about your rights as a research participant or feel that you have not been treated fairly, please call the Homewood Institutional Review Board at Johns Hopkins University at (410) 516-6580.                                                                                                    |        | Please enter th<br>cannot verify a                                                       | he confirr<br>and pay y                               | nation nu<br>ou withou                         | mber belo<br>It this!                              | ow into the                                           | e blank form                                              | in th                                 | e HIT a                                          | and the                    | en sub                       | mit it                   | . We                 | e         |          |
| As a reminder, you can ask questions about this research study, by talking to the researcher(s) by calling Nathan Bos at 443-778-1783, or email at Nathan.bos@jhuapl.edu.<br>If you have questions about your rights as a research participant or feel that you have not been treated fairly, please call the Homewood Institutional Review Board at Johns Hopkins University at (410) 516-6580.                                                                                                    |        | Confirmation Number: \${e://Field/confirm}                                               |                                                       |                                                |                                                    |                                                       |                                                           |                                       |                                                  |                            |                              |                          |                      |           |          |
| 4                                                                                                    |        | As a reminder,<br>calling Nathan<br>If you have qu<br>treated fairly, p<br>(410) 516-658 | , you can<br>Bos at 4<br>estions a<br>blease ca<br>0. | ask ques<br>43-778-1<br>bout your<br>I the Hon | stions abo<br>783, or er<br>rights as<br>newood Ir | ut this res<br>mail at Na<br>a researc<br>nstitutiona | earch study<br>than.bos@j<br>ch participar<br>I Review Bo | r, by t<br>huapi<br>nt or f<br>bard a | alking t<br><i>.edu.</i><br>eel thai<br>it John: | to the<br>tyou h<br>s Hopł | resear<br>nave no<br>kins Ur | cher(<br>ot be<br>nivers | s) b<br>en<br>sity a | y<br>at   | ~        |
|                                                                                                    | 4      |                                                                                          |                                                       |                                                |                                                    |                                                       |                                                           |                                       |                                                  |                            |                              |                          |                      |           | •        |

Close

# DESIGN & IMPLEMENTATION (CODE SNIPPET AND COMMENTS)

#### 1. Roundcube Modifications

a) Disable Menu Buttons

```
var refresh = document.getElementsByClassName("button checkmail")[0];
var compose = document.getElementsByClassName("button compose")[0];
var reply = document.getElementsByClassName("button reply")[0];
var reply_all = document.getElementsByClassName("button reply-all")[0];
var forward = document.getElementsByClassName("button forward")[0];
var delete_mail = document.getElementsByClassName("button delete")[0];
var mark_mail = document.getElementsByClassName("button markmessage")[0];
var more options = document.getElementsByClassName("button more")[0];
var logout = document.getElementsByClassName("button-logout")[0];
refresh.setAttribute("onclick", "");
refresh.setAttribute("href", "javascript: void(0)");
compose.setAttribute("onclick", "");
compose.setAttribute("href", "javascript: void(0)");
reply.setAttribute("onclick", "");
reply.setAttribute("href", "javascript: void(0)");
reply all.setAttribute("onclick", "");
reply_all.setAttribute("href", "javascript: void(0)");
logout.setAttribute("onclick", "");
```

```
logout.setAttribute("href", "javascript: void(0)");
```

b) Disable Menu Buttons Dropdown

```
// Disabling the Reply-All DropDown
var replyAllDropDown = document.getElementById("replyallmenulink");
replyAllDropDown.addEventListener("click", function(){
        var replyAllTopDiv = document.getElementById("replyallmenu-menu");
        var replyAllOptions = replyAllTopDiv.childNodes
        for (i = 0; i < replyAllOptions.length; i++) {</pre>
                var option = replyAllOptions[i];
                if(i%2 != 0){
                        option.childNodes[0].setAttribute("onclick", "");
                        option.childNodes[0].setAttribute("href", "javascript:
void(0)");
                }
        }
});
forward.setAttribute("onclick", "");
forward.setAttribute("href", "javascript: void(0)");
```

c) Disable Right Click

```
// Disable Right Click
document.addEventListener('contextmenu', event => event.preventDefault());
```

#### d) Disable F5

```
// Disable F5 09-20-2017
function disableF5(e) { if ((e.which || e.keyCode) == 116) e.preventDefault(); };
/* jQuery < 1.7 */
$(document).bind("keydown", disableF5);
/* OR jQuery >= 1.7 */
$(document).on("keydown", disableF5);
```

#### 2. Adding Event Listeners, Log Format and AJAX on Roundcube

a) Listeners on Qualtrics Iframe

```
var d = new Date();
var timer = 0;
iframe.addEventListener("mouseover", function(){
        d = new Date();
        timer = d.getTime();
        sendLog(timer + " " + userId + " <Hover Over> Qualtrics")
});
iframe.addEventListener("mouseout", function(){
        d = new Date();
timer = d.getTime() - timer
        if(timer > 100){
                 sendLog(d.getTime() + " " + userId + " <Hover Out> of Qualtrics in
" + timer + " milliseconds");
        }
});
iframe.addEventListener('click', function() {
                 var d = new Date();
                 var timer = d.getTime()
sendLog(d.getTime() + " " + userId + " <Clicked On> Qualtrics
Interface");
        }, false);
$(document).mouseleave(function () {
        var d = new Date();
        var timer = d.getTime();
        sendLog(timer + " " + userId + " <Hover Out> of the Window");
});
$(document).mouseenter(function () {
        var d = new Date();
        var timer = d.getTime();
    sendLog(timer + " " + userId + " <Hover In> the Window");
```

});

b) Listeners on Folder Buttons

c) AJAX Script to Send Event Capture Data

```
// AJAX Script to Send Event Capture Data
function sendLog(eventData){
        eventData = new Date().toString().match(/([A-Z]+[\+-][0-9]+.*)/)[1] + " "
+ eventData;
        console.log(eventData);
        $.ajax({
                url: "../Internal Test Logs/logger.php",
                type: "post",
                data: {'userId': userId, 'event': eventData} ,
                success: function (response) {
                        //alert(response);
                        //console.log("SENT mouse location:", e.clientX,
e.clientY)
                },
                error: function(jqXHR, textStatus, errorThrown) {
                   console.log(textStatus, errorThrown);
                }
        });
}
```

d)Click Listener on Email List

```
// Mail Click Listeners
var userId = document.querySelector('.username').textContent;
d = new Date();
timer = d.getTime();
var el = document.createElement( 'html' );
el.innerHTML = this.innerHTML;
var subject = el.getElementsByTagName( 'a' )[0].innerText;
localStorage.setItem("sbjct",subject);
```

```
var senderAddress = el.getElementsByClassName("adr")[0].innerText;
//var date = el.getElementsByClassName("date")[0].innerText;
sendLog(timer + " " + userId + " <Clicked On> Email: <" + subject
+ "> <" + senderAddress + ">");
```

e) Add "Move to" to Toolbar

```
// Add Move To in Toolbar
var moveTo = document.getElementById("messagetoolbar");
moveTo.innerHTML = moveTo.innerHTML + '<a class="button move" title="Move to..."
data-menu-pos="bottom" id="rcmbtn112" role="button" tabindex="0" aria-
disabled="false" href="#"
onclick="rcmail.command(\'move\',\'\',this,event);addListenersToMoveOptions();">Mo
ve</a>';
```

f) Add Listener to "Move to" Button

```
// Add listeners to the Drop down List of the "Move To"
var moveOptionsFlag = false; // To ensure that the listeners are assigned only
once
function addListenersToMoveOptions(){
        if(moveOptionsFlag == false){
                var folderList = document.getElementById("folder-
selector").childNodes[0].childNodes;
                for (i = 0; i < folderList.length * 2; i++) {</pre>
                        (function () {
                                if(i%2 == 0){
                                        var link =
folderList[i/2].childNodes[0].childNodes[0].innerHTML
                                        folderList[i/2].addEventListener('click',
classification, false);
                                }
                                function classification(){
                                         var iframe =
document.getElementById('messagecontframe');
                                        var innerDoc = iframe.contentDocument ||
iframe.contentWindow.document;
        if( innerDoc.getElementById("checkRating").innerHTML == 'n'){
                                                 createDialog("Alert", "You must
rate the confidence in your judgment before the email can be moved.");
                                                 return;
                                         }
                                        var d = new Date();
                                        var timer = d.getTime();
                                        var mail =
document.getElementsByClassName("message selected focused")[0];
                                        var el =
document.createElement( 'html' );
                                        el.innerHTML = mail.innerHTML;
                                        var subject =
el.getElementsByTagName( 'a' )[0].innerText;
```

g) Detect Mouse Move In or Out of Roundcube UI

```
// Mouse in-out of the window
$(document).mouseleave(function () {
    var d = new Date();
    var timer = d.getTime();
    sendLog(timer + " " + userId + " <Hover Out> of the Window");
});
$(document).mouseenter(function () {
    var d = new Date();
    var timer = d.getTime();
    sendLog(timer + " " + userId + " <Hover In> the Window");
});
```

h) Capture IP Address and Geo-Location

```
//Capture IP address - 9/15/17
$(document).ready(function () {
    $.getJSON("http://jsonip.com/?callback=?", function (data) {
        d = new Date();
                timer = d.getTime();
        sendLog(timer + " " + userId + " IP Addess: " + data.ip);
    });
});
//Capture Geo-location - 9/15/17
$.get("https://ipinfo.io", function(response) {
d = new Date();
timer = d.getTime();
sendLog(timer + " " + userId + " Geo-location: " + response.city+" "+
response.country );
    //alert(response.city, response.country);
}, "jsonp");
```

i) Create New Alert UI

// New ALert UI
function createDialog(title, text) {

```
return $("<div class='dialog' title='" + title + "'>" + text +
"</div>")
   .dialog({
        resizable: false,
        modal: true,
        buttons: {
            "Ok": function() {
                 $( this ).dialog( "close" );
                }
        }
    });
}
```

j) Enable Alert When Email List Count Reaches Zero

```
// End Experiemnt
function endExperiment(){
       if(cdt == 3 || cdt == 1){
                       createDialog('Alert', 'The email sorting task is complete.
Please continue with the distractor questions on the right side of the screen
until you are automatically redirected to the post-task questionnaire. Remember,
you will have to wait the full minute between each question.');
               }
       else{
                       createDialog('Alert', 'The email sorting task is complete.
You can click on the next button on the right side of the screen below the timer
to continue to the post-task questionnaire.')
               }
       //window.location.href = "";
}
 * 'remove' message row from list (just hide it)
*/
remove_row: function(uid, sel_next)
{
 var self = this, node = this.rows[uid] ? this.rows[uid].obj : null;
  if (!node)
   return;
  node.style.display = 'none';
       // SK ----
       // Stop Roundcube to select the next row after move
       //if (sel_next)
       // this.select_next();
       // SK -----
  delete this.rows[uid];
  this.rowcount--;
```

```
// SK ------
// Redirect when the last mail has been sorted
if(this.rowcount == 0){
    //alert("Task Complete!");
    endExperiment();
    }
    // SK -------
// fix list header after removing any rows
clearTimeout(this.resize_timeout)
this.resize_timeout = setTimeout(function() { self.resize(); }, 50);
},
```

k) Browser Capability

```
// Browser Compatibility
var mailview = document.getElementById("mailview-right");
if((navigator.userAgent.indexOf("Opera") || navigator.userAgent.indexOf('OPR')) !=
-1)
{
        // Do Nothing
}
else if(navigator.userAgent.indexOf("Chrome") != -1 )
{
        // Do Nothing
}
else if(navigator.userAgent.indexOf("Safari") != -1)
{
        mailview.style.width= "90%";
}
else if(navigator.userAgent.indexOf("Firefox") != -1 )
{
         mailview.style.width= "90%";
}
else if((navigator.userAgent.indexOf("MSIE") != -1 ) || (!!document.documentMode
== true )) //IF IE > 10
{
        mailview.style.width= "100%";}
```

#### 3. EVENT LISTENERS, LOG FORMAT AND AJAX ON QUALTRICS

Official Instructional Support

• Navigate to the **Survey** tab.

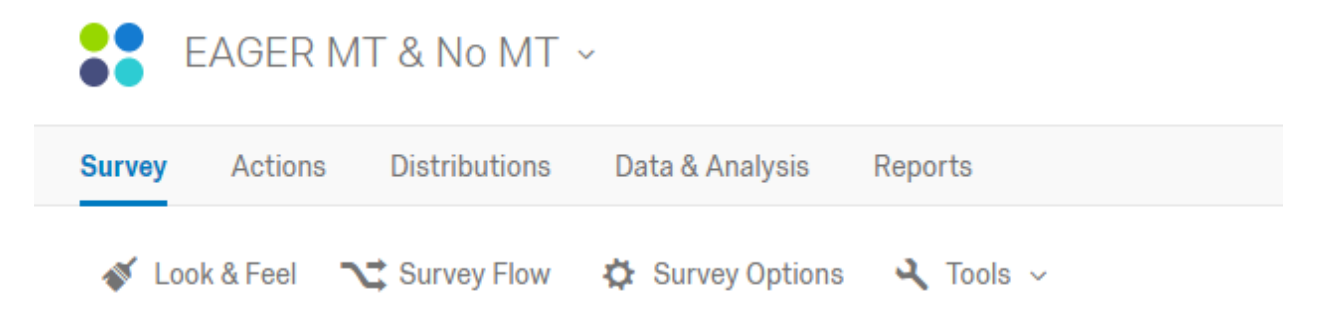

• Click the gray gear to the left of the question you want to add JavaScript to and select Add JavaScript.

| EAGER MT & No MT               |                          |                                |           |  |  |  |  |  |  |  |
|--------------------------------|--------------------------|--------------------------------|-----------|--|--|--|--|--|--|--|
| You have unlocked your survey. | When you have finished e | diting, please lock your surve | ey again. |  |  |  |  |  |  |  |
| ■ EAGER distractor task        | ff large block mode      |                                |           |  |  |  |  |  |  |  |
| ✓ 1 What do these have in o    | common? A monarch,       | Miss America, a broken to      | poth      |  |  |  |  |  |  |  |
| 🔯 💿 beans                      | 🔘 еуе                    | patch                          | ring      |  |  |  |  |  |  |  |
| 👆 Add Display Logic            | frame                    | o penguin                      | o scale   |  |  |  |  |  |  |  |
| E Carry Forward Choices        | golf clubs               | o pin                          | scoop     |  |  |  |  |  |  |  |
| 🗸 Add Skip Logic               | horn                     | opcket                         | stars     |  |  |  |  |  |  |  |
| JS Add JavaScript              | ink                      | o point                        | syrup     |  |  |  |  |  |  |  |
| Add Default Choices            | Ietters                  | o purple                       | tail      |  |  |  |  |  |  |  |
| Add Note                       |                          |                                |           |  |  |  |  |  |  |  |
| Scoring                        |                          |                                |           |  |  |  |  |  |  |  |
| Recode Values                  |                          |                                |           |  |  |  |  |  |  |  |
| Randomization                  |                          |                                |           |  |  |  |  |  |  |  |
| A                              |                          |                                |           |  |  |  |  |  |  |  |

• Place your JavaScript in the box, below one of the pieces of /\*Place Your JavaScript Here...\*/ text. The opening and closing tags are already provided

| Edit Question JavaScript                                              |               |
|-----------------------------------------------------------------------|---------------|
|                                                                       | 3             |
| Qualtrics.SurveyEngine.addOnload(function()                           |               |
| *Place your JavaScript here to run when the page loads*/              |               |
| ));                                                                   |               |
| Qualtrics.SurveyEngine.addOnReady(function()                          |               |
| *Place your JavaScript here to run when the page is fully displayed*/ |               |
| ));                                                                   |               |
| Qualtrics.SurveyEngine.addOnUnload(function()                         |               |
| * /*Place your JavaScript here to run when the page is unloaded*/     |               |
| J);                                                                   |               |
|                                                                       | 1             |
|                                                                       |               |
|                                                                       |               |
|                                                                       |               |
|                                                                       |               |
|                                                                       |               |
|                                                                       |               |
|                                                                       |               |
|                                                                       |               |
| IS Question ADI                                                       |               |
|                                                                       |               |
| Sull Screen ★ Clear                                                   | Cancel Cancel |

• Click Save

a) Centered Timer

```
// Center Timer
Qualtrics.SurveyEngine.addOnload(function()
{
    var panel = document.getElementById("QID17Timer")
    var body = document.body;
    var w=panel.offsetWidth;
        panel.style.position="absolute";
        panel.style.top="90%";
        panel.style.left="50%";
        panel.style.marginLeft=-(w/2)+"px";
});
```

b) Get User and Question HTML Elements

```
var uid = unum.innerHTML.replace(/^\s*|\s*$/g, "")
var currentQuestionID = this.getQuestionInfo().QuestionID
var questionobject = document.getElementById(currentQuestionID)
var
questionElement=questionobject.children[1].children[0].children[0].children[0].children[0].children[0]
```

c) Add Event Listeners to Question Body

```
//Add Event Listeners to Question Body
 questionElement.addEventListener("mouseover", function(event,element){
                  userId= "smithj"+uid+"@jhu.edu"
                      d = new Date();
                  timer = d.getTime();
         sendLog(timer + " " + userId + " <Hovered in> Question Body of
Question: "+ currentQuestionID)
});
questionElement.addEventListener("mouseout", function(event,element){
                  userId= "smithj"+uid+"@jhu.edu"
                      d = new Date();
                  timer = d.getTime();
         sendLog(timer + " " + userId + " <Hovered in> Question Body of
Ouestion: "+ currentQuestionID)
});
questionElement.addEventListener("click", function(event,element){
                  userId= "smithj"+uid+"@jhu.edu"
                      d = new Date();
                  timer = d.getTime();
         sendLog(timer + " " + userId + " <Clicked on> Question Body of
Question: "+ currentQuestionID)
});
```

d) Get All the Choice Buttons HTML Elements

```
//Get All the Choice Buttons HTML Elements
var ChoiceButtons = [];
for (var i=1;i<25;i++)
    {
    Choice = document.getElementById(currentQuestionID+"-"+i+"-label");
        console.log(Choice.textContent)//Test to See the text content of the
choice
    ChoiceButtons.push(Choice)
    }
</pre>
```

e) Add Event Listeners to Choice Buttons

```
//Add Event Listeners to Choice Buttons
for (var k=1;k<ChoiceButtons.length;k++){
ChoiceButtons[k].addEventListener("mouseover", (function(num){
        return function (e){
            userId= "smithj"+uid+"@jhu.edu"</pre>
```

```
d = new Date();
                timer = d.getTime();
                 num1 = num+1;
         sendLog(timer + " " + userId + " <Hovered in> Choice"+num1+" of
Question (" + currentQuestionID+")" );
         })(k), 'false');
for (var k=1;k<ChoiceButtons.length;k++){</pre>
ChoiceButtons[k].addEventListener("mouseout", (function(num){
                return function (e){
                userId= "smithj"+uid+"@jhu.edu"
                    d = new Date();
                timer = d.getTime();
                 num1 = num+1;
         sendLog(timer + " " + userId + " <Hovered out> Choice"+num1+" of
Question (" + currentQuestionID+")" );
         })(k), 'false');
for (var k=1;k<ChoiceButtons.length;k++){</pre>
ChoiceButtons[k].addEventListener("click", (function(num){
                return function (e){
                userId= "smithj"+uid+"@jhu.edu"
                    d = new Date();
                timer = d.getTime();
                 num1 = num+1;
         sendLog(timer + " " + userId + " <Clicked on> Choice"+num1+" of
Question (" + currentQuestionID+")" );
         })(k), 'false');
```

```
f) Send Logged Data to Institute Server via AJAX
```

```
//console.log("SENT mouse location:", e.clientX, e.clientY)
},
error: function(jqXHR, textStatus, errorThrown) {
    console.log(textStatus, errorThrown);
}
});
}
```

## 4. INTEGRATION BETWEEN ROUNDCUBE AND QUALTRICS

#### a) Presentational Level

The iframe for Qualtrics Survey is embedded on the right side of the webpage as specified in the mail.html.

```
<iframe id="iframe"
src="https://jhuapl.az1.qualtrics.com/jfe/form/SV_etYmSRRx50EvcBn"
style="width:30%; height:100%; left: 70%; position: fixed; margin-top: -
5%;"></iframe>
```

#### b) Logical Level

End of Survey Redirect to URL: http://ahab.isi.jhu.edu/roundcubemail-

 $\label{eq:linear} 1.2.1/?condition= e://Field/condition & usernum & usernum = e://Field/usernum & usernum = e://Field/condition & usernum = e://Field/condition & usernum = e://Field/condit$ 

| Customize End Of Survey                                                                                                    |
|----------------------------------------------------------------------------------------------------|
| <ul> <li>Override Survey Options</li> <li>Default end of survey message</li> <li>Custom end of survey message</li> <li>Redirect to single response report.</li> <li>Redirect to a URL frittp://ahab.isi.jhu.edu/roundcubemail-1.2.1/?condition=\$(e:</li> <li>Send additional thank you email from the library</li> <li>Do not increment quota counts.</li> <li>Show Response Summary.</li> <li>Do NOT record any personal information and remove panel association (not recommended).</li> <li>Flag Response As Screened-Out *</li> <li>Do NOT record survey response (not recommended).</li> </ul> |
| 🗸 ОК                                                                                                    |

#### login.html

```
var turkId = gup( 'usernum1' );
var condition = gup('condition')
var usernum1= gup('usernum1')
console.log(turkId);
console.log("condition: "+ condition)
localStorage.setItem("condition", condition);
localStorage.setItem("usernum1", usernum1);
// Set the Username Field
var userField = document.getElementById("rcmloginuser");
userField.value = turkId;
var task = gup( '_task' );
if(task != "logout"){
        var message = document.getElementById("message");
        message.innerHTML = "Logged Out!";
        document.forms[0].submit();
}
```

Hard-coded part of the user name with smithj which consist of part of the user name pattern, and the password used for all the accounts.

#### 5. CONCUREENT USER ACCESS ISSUE

The issue: Depending on the Qualtrics end to control the numbering of the users would cause the concurrent user access issue. The counter on Qualtrics would not add until the participant has finished with the survey during which time a new participant may join in the survey and be assigned with the same condition and the same user account, which is being used by a previous user.

Solution:

| Web Service                      |                                 |                      |            |       |           |  |
|----------------------------------|---------------------------------|----------------------|------------|-------|-----------|--|
| URL: http://ahab.isi.jhu.edu/se  | rvice/service.php?condition=\${ | e://Field/condition} | Test URL   |       |           |  |
| Method: GET •                    |                                 |                      |            |       |           |  |
| Add a query parameter to send to | web service                     |                      |            |       |           |  |
| Add a custom header to send to w | eb service                      |                      |            |       |           |  |
| Office and French                |                                 |                      |            |       |           |  |
| Fire and Forget                  |                                 |                      |            |       |           |  |
| Set Embedded Data                |                                 |                      |            |       |           |  |
| 💷 pid                            | = 🔊 pid                         | <ul><li>□</li></ul>  |            |       |           |  |
| 💷 usernum1                       | = 🄊 pid                         | <b>- -</b>           |            |       |           |  |
|                                  |                                 |                      | Add Dolour | Maura | Duplicate |  |

```
<?php
```

```
$db = new SQLite3('rcuser_db') or die('Unable to open database');
$db->busyTimeout(2000);
$condition = $_GET['condition'];
if(!ctype_digit($condition)){
        echo "0";
        return;
}else if($condition == ""){
        echo "0";
        return;
}
$beginTransaction = $db->query('BEGIN TRANSACTION') or die('BEGIN TRANSACTION')
Query failed');
        $result = $db->query('SELECT * FROM users WHERE condition = ' .
$condition. ' AND assigned = 0 ORDER BY rcnum ASC LIMIT 1') or die('Select Query
failed');
        if($row = $result->fetchArray()){
                $result = $db->query('UPDATE users SET assigned = 1 WHERE rcnum =
' . $row['rcnum']) or die('Update Query failed');
                echo "pid=".$row['rcnum'];
        }else{
                echo "0";
        }
$endTransaction = $db->query('END TRANSACTION') or die('END TRANSACTION Query
failed');
?>
```

# EXPERIMENT SETUP (SCRIPT SNIPPET AND COMMENTS)

1. USER ACCOUNTS CREATION

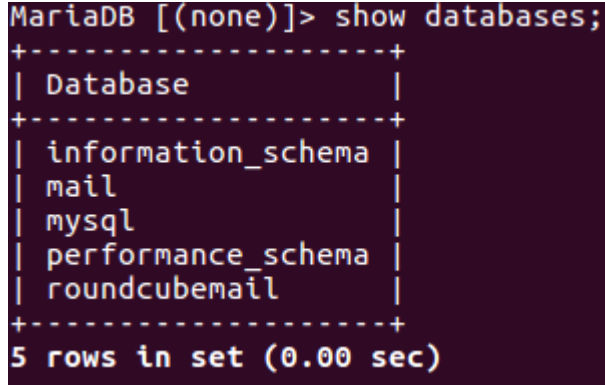

Choose the database of the Postfix.

MariaDB [(none)]> use mail;

Insert users into the users table via following format:

MariaDB [mail]> INSERT INTO users(email,password) VALUES ('smithj4058@jhu.edu', ENCRYPT('password',SUBSTRING(SHA('password@123'),-13)));

#### 2. EMAILS POPULATING

The following piece of code is used to populated emails to multiple email accounts with the same naming pattern: smithj\$usernum@jhu.edu with parameters as specified in <u>emails.csv</u>.

```
<?php
require_once "dSendMail2.inc.php";
// First of all: DISABLE TIME LIMIT and IGNORE USER ABORT! You really don't want
to be interrupted in the middle of this.
set_time_limit(0);
ignore_user_abort(true);
$m = new dSendMail2;
for($usernum=4046;$usernum<=4070;$usernum++){</pre>
$mailnum = 1;
if (($handle = fopen("emails.csv", "r")) !== FALSE) {
    while (($data = fgetcsv($handle, 1000, ",")) !== FALSE) {
        $file_name = $data[0];
        $from_addr = $data[1];
        $display_name = $data[2];
        $subject = $data[3];
        $m->setEMLFile($file name);
        $m->setFrom( $from_addr, $display_name);
        $m->setTo("smithj$usernum@jhu.edu");
        $m->setSubject($subject);
    //sleep(5);
        $m->send();
        echo("Mail$mailnum sent for smithj $usernum\n");
        $mailnum++;
```

```
}
fclose($handle);
}
```

## **APPENDICES**

Other non-technical decisions that are vital to the successful operation of this user study are revealed in the appendices.

A. QUALTRICS SURVEY QUESTIONS

B. DATA DICTIONARY

C. EXPERIMENT USE EMAILS DESIGN

## REFERENCES

https://www.digitalocean.com/community/tutorials/how-to-install-and-configure-postfix-as-a-send-only-smtp-server-on-ubuntu-16-04

https://www.qualtrics.com/support/survey-platform/survey-module/question-options/add-javascript/

https://www.linuxtechi.com/install-latest-version-of-roundcube-centos-7/